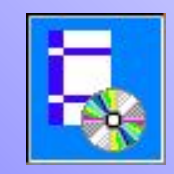

Стебаков Е.И. ООО ЦРСАП «САПРОТОН» (г. Реутов)

О некоторых особенностях расчета железобетонных конструкций методом конечных элементов с учетом образования трещин

(на примере расчета в NormCAD/NormFEM)

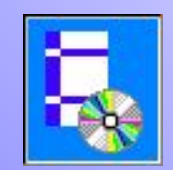

#### Нелинейный расчет по СП 52-103-2007 "Железобетонные монолитные конструкции зданий"

<section-header><section-header><section-header><section-header><section-header><section-header><section-header><section-header><section-header><section-header><section-header><text>

Из СП 52-103-2007 "Железобетонные монолитные конструкции зданий":

1. На первой стадии расчета ... нелинейную работу элементов рекомендуется учитывать путем понижения их жесткостей с помощью условных обобщенных коэффициентов (п. 6.2.5 - 6.2.6):

- 0,6 - для вертикальных сжатых элементов;

- 0,3 - для плит перекрытий (покрытий)

2. На последующих стадиях расчета ... следует вводить уточненные значения жесткостей элементов ... с учетом армирования, образования трещин и развития неупругих деформаций в бетоне и арматуре согласно указаниям действующих нормативных документов по проектированию железобетонных конструкций (п. 6.2.5)

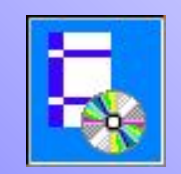

# Нелинейный расчет по СП 52-103-2007

Ограничения/недостатки метода СП 52-103-2007:

 не учитывается скачок угла поворота в сечениях с максимальными пластическим деформациями (в пластических шарнирах)

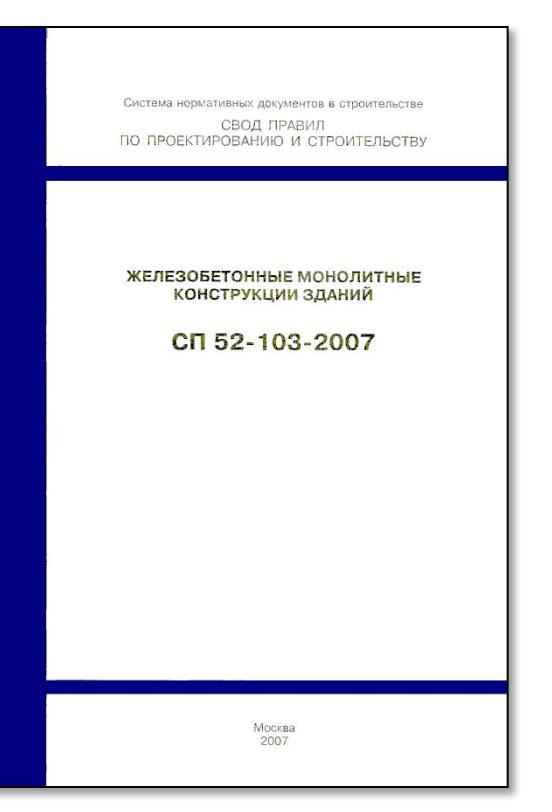

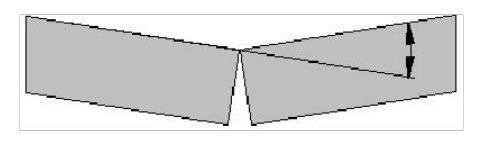

• не предусмотрено монотонное увеличение интенсивности воздействий

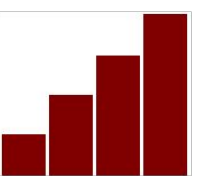

 не учитываются деформации сдвига (наклонные трещины; сдвиг в зоне сцепления арматуры с бетоном) Методы расчета железобетонных конструкций Eurocode (EN 1992-1-1):

- линейно-упругий расчет (п. 5.4):

с учетом уменьшения жесткости сечений с трещинами

- линейно-упругий расчет с ограниченным перераспределением моментов (п. 5.5):

моменты могут быть перераспределены с сохранением равновесия с приложенными нагрузками

- пластический расчет (п. 5.6), включая модели стержневые - «распорки и тяжи» (п. 5.6.4):

исключительно для проверки предельного состояния по несущей способности

влияние предыдущих приложений нагрузки может не учитываться, и принимается монотонное увеличение интенсивности воздействий

ограничивается угол поворота в пластическом шарнире (проверка способности к повороту участков длиной, примерно составляющей 1,2-кратную высоту поперечного сечения; предполагается, что данные участки первыми испытывают пластическую деформацию)

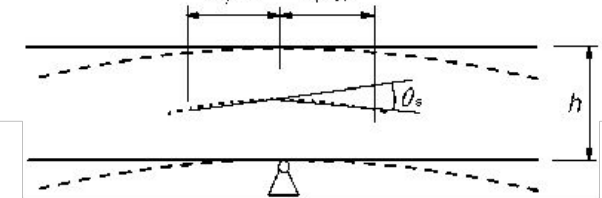

- нелинейный расчет (п. 5.7):

нелинейные методы расчета используются для проверки предельных состояний по несущей способности и эксплуатационной пригодности

влияние предыдущих приложений нагрузки может не учитываться, и принимается монотонное увеличение интенсивности воздействий

должны применяться такие характеристики материалов, которые отражают реальную жесткость и учитывают погрешности разрушения

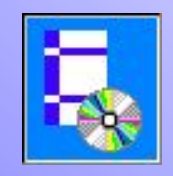

## Диаграммы состояния бетона (по СП 52-101)

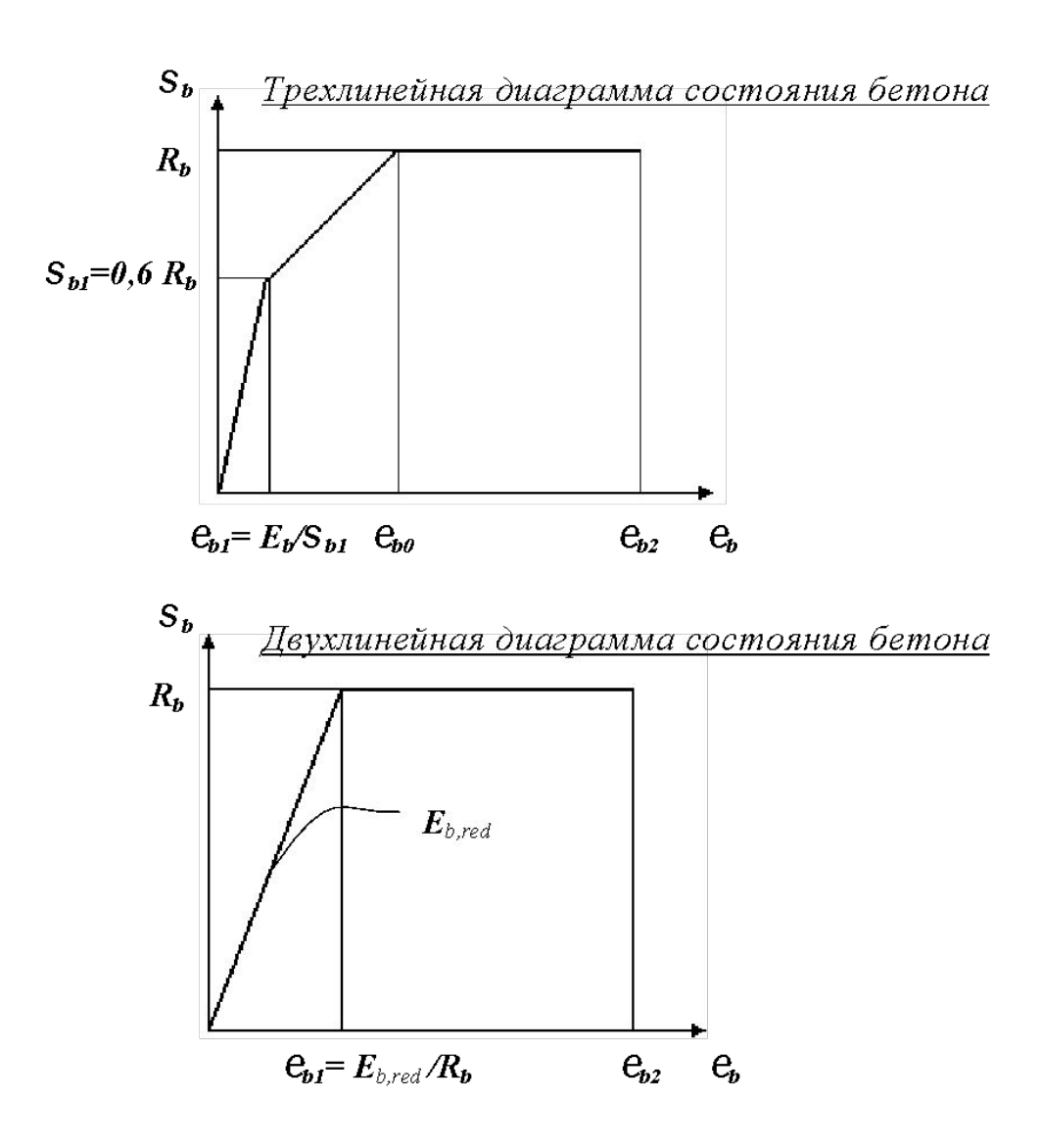

Предпочтительно использование *трехлинейной* диаграммы.

Как наиболее простая в ряде случаев может быть использована *двухлинейная* диаграмма:

- при расчете прочности;
- при расчете образования трещин для оценки напряженно-деформированного состояния растянутого бетона при упругой работе сжатого бетона;
- при расчете деформаций при наличии трещин.

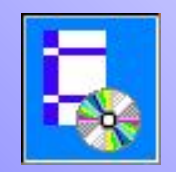

## Деформационная модель СП 52-101

Основная система уравнений:

$$M_{x} = D_{11} \cdot \frac{1}{r_{x}} + D_{12} \cdot \frac{1}{r_{y}} + D_{13} \cdot \varepsilon_{o}$$
  
$$M_{y} = D_{12} \cdot \frac{1}{r_{x}} + D_{22} \cdot \frac{1}{r_{y}} + D_{23} \cdot \varepsilon_{o}$$
  
$$N = D_{13} \cdot \frac{1}{r_{x}} + D_{23} \cdot \frac{1}{r_{y}} + D_{33} \cdot \varepsilon_{o}$$

Полученные из решения этой системы уравнений деформации не должны превышать предельных значений:  $|\varepsilon_{b,max}| \le \varepsilon_{b,ult}$   $\varepsilon_{s,max} \le \varepsilon_{s,ult}$ 

Жесткостные характеристики D<sub>11</sub> – D<sub>33</sub> определяются с помощью процедуры численного интегрирования по участкам сечения с использованием диаграмм состояния бетона и арматуры.

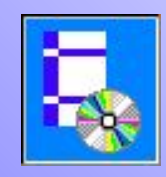

Жесткостные характеристики D<sub>ij</sub> определяются по формулам:  $D_{11} = \sum_{i} A_{bi} \cdot Z_{bxi}^{2} \cdot E_{b} \cdot v_{bi} + \sum_{j} A_{sj} \cdot Z_{sxj}^{2} \cdot E_{sj} \cdot v_{sj}$  $D_{22} = \sum_{i} A_{bi} \cdot Z_{byi}^2 \cdot E_b \cdot v_{bi} + \sum_{i} A_{si} \cdot Z_{syj}^2 \cdot E_{si} \cdot v_{sj}$  $D_{12} = \sum_{i} A_{bi} \cdot Z_{bxi} \cdot Z_{byi} \cdot E_{b} \cdot v_{bi} + \sum_{i} A_{si} \cdot Z_{sxj} \cdot Z_{syj} \cdot E_{sj} \cdot v_{sj}$  $D_{13} = \sum_{i} A_{bi} \cdot Z_{bxi} \cdot E_{b} \cdot v_{bi} + \sum_{i} A_{si} \cdot Z_{sxj} \cdot E_{si} \cdot v_{sj}$  $D_{23} = \sum_{i} A_{bi} \cdot Z_{byi} \cdot E_{b} \cdot v_{bi} + \sum_{i} A_{sj} \cdot Z_{sy} \cdot E_{sj} \cdot v_{sj}$  $D_{33} = \sum_{i} A_{bi} \cdot E_{b} \cdot v_{bi} + \sum_{j} A_{sj} \cdot E_{sj} \cdot v_{sj}$ 

Значения коэффициентов  $v_{bi}$  и  $v_{si}$  определяются по формулам:

$$v_{bi} = \frac{\sigma_{bi}}{E_b \cdot \varepsilon_{bi}} \qquad \qquad v_{sj} = \frac{\sigma_{sj}}{E_{sj} \cdot \varepsilon_{sj}}$$

с учетом диаграмм состояния бетона и арматуры.

Расчет ведется итерационно, принимая на первом этапе упругую работу материала.

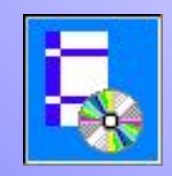

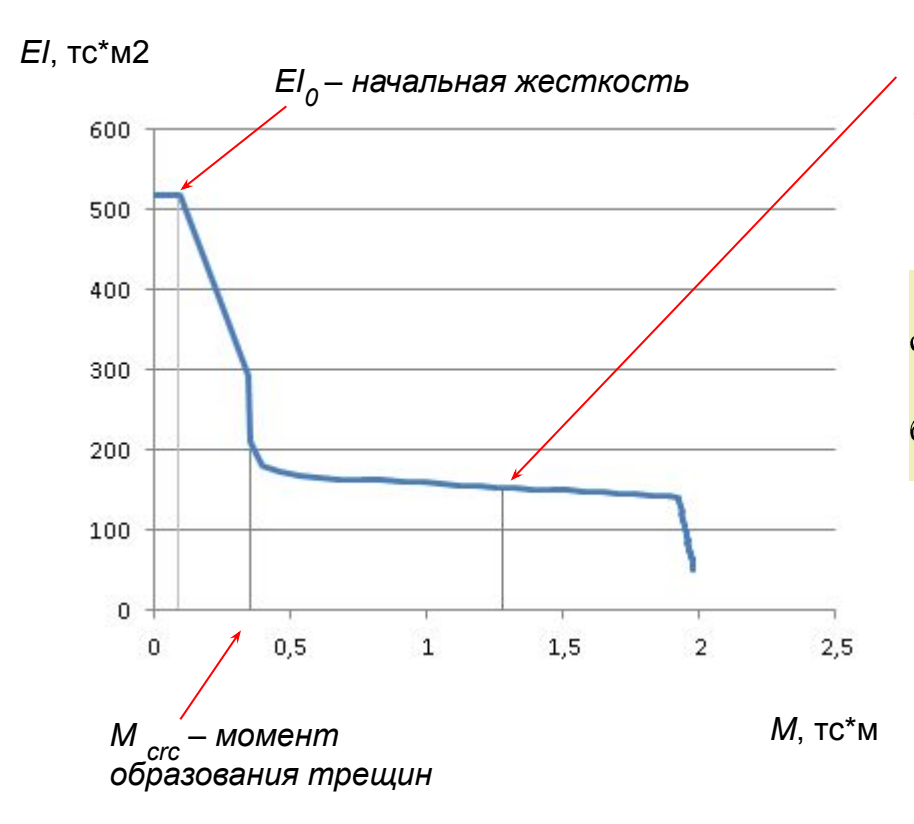

**EI** <sub>red</sub> – жесткость для расчета прогиба (при длительных нормативных нагрузках)

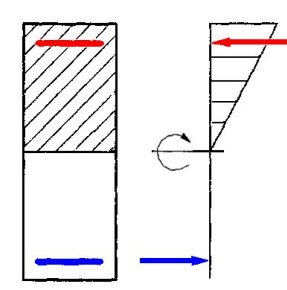

где *I* <sub>*red*</sub> – привиденный момент инерции с учетом площади сечения арматуры и только сжатой зоны бетона

при  $E_b = E_{b,red}$  - приведенный модуль деформации сжатого бетона

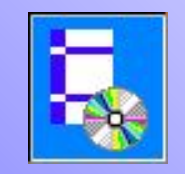

#### Из СП 52-101-2003: Определение кривизны железобетонных элементов на основе нелинейной деформационной модели

7.3.16 Значения кривизны, входящие в формулы (7.28) и (7.29), определяют из решения системы уравнений (6.36)-(6.40). При этом для элементов с нормальными трещинами в растянутой зоне напряжение в арматуре, пересекающей трещины, определяют по формуле

$$\boldsymbol{\sigma}_{sj} = \frac{E_{sj} \boldsymbol{v}_{sj} \boldsymbol{\varepsilon}_{sj}}{\boldsymbol{\psi}_{sj}}$$
(7.51)

где

(7.52) $\psi_{sj} = \frac{1}{1+0.8} \frac{\varepsilon_{sj,crc}}{c}$  $\mathcal{E}_{sj}$ 

Распределение напряжений в арматуре

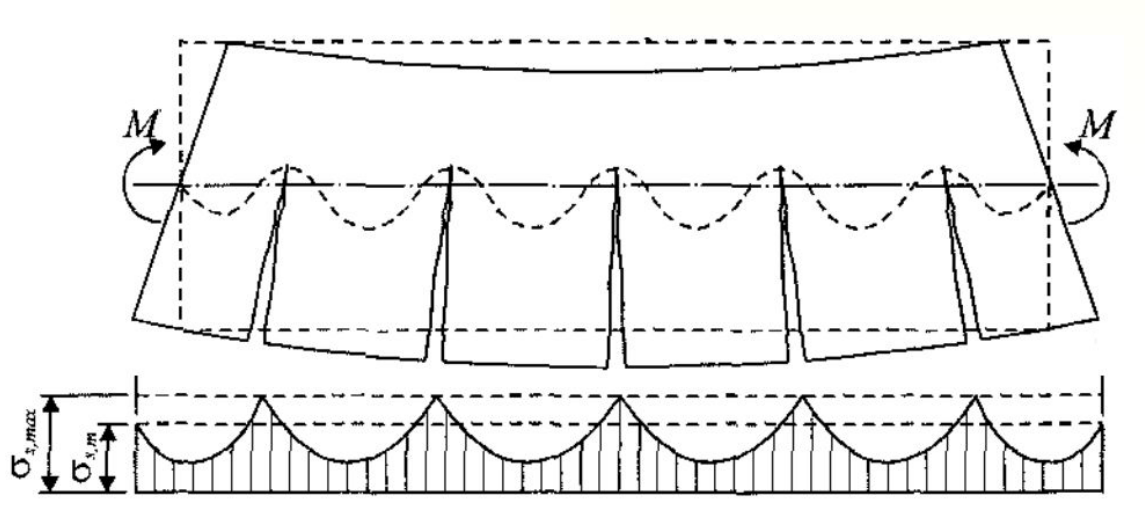

#### Определение момента образования трещин на основе нелинейной деформационной модели:

#### Из п. 7.2.11 СП 52-101-2003:

Значение М<sub>сгс</sub> определяют из решения системы уравнений, представленных в 6.2.2 - 6.2.31, принимая относительную деформацию бетона є<sub>bt,max</sub> у растянутой грани элемента от действия внешней нагрузки равной предельному значению относительной деформации бетона при растяжении є<sub>bt,ult</sub>

$$\boxed{ \epsilon_{bt,max} = \epsilon_{bt,ult} } \longrightarrow \boxed{M_{crc}}$$

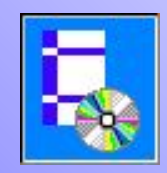

# Определение коэффициента У<sub>S</sub>

$$\Psi_{sj} = 1/(1+0.8 \mathcal{E}_{sj,crc} / \mathcal{E}_{sj})$$
  
где  $\mathcal{E}_{sj,crc} = Z_{sxj} \frac{1}{r_{x,crc}} + Z_{syj} \cdot \frac{1}{r_{y,crc}} + \mathcal{E}_{o,crc}$  - деформации в арматуре

в момент образования трещин

Определяем 
$$\frac{1}{r_{x,crc}}, \frac{1}{r_{y,crc}}, \varepsilon_{o,crc}$$
 из решения системы уравнений,

принимая максимальную относительную деформацию растяжения бетона равной  $\mathcal{E}_{bt,ult}$ :

$$\begin{split} \varepsilon_{bt,ult} &= Z_{bx} \cdot \frac{1}{r_{x,crc}} + Z_{by} \cdot \frac{1}{r_{y,crc}} + \varepsilon_{o,crc} \\ 0 &= D_{11} \cdot \frac{1}{r_{x,crc}} + D_{12} \cdot \frac{1}{r_{y,crc}} + D_{13} \cdot \varepsilon_{o,crc} - M_x k_{crc} \\ 0 &= D_{12} \cdot \frac{1}{r_{x,crc}} + D_{22} \cdot \frac{1}{r_{y,crc}} + D_{23} \cdot \varepsilon_{o,crc} - M_y k_{crc} \\ N &= D_{13} \cdot \frac{1}{r_{x,crc}} + D_{23} \cdot \frac{1}{r_{y,crc}} + D_{33} \cdot \varepsilon_{o,crc} \end{split}$$

где 
$$k_{crc} = M_{crc} / M =$$
  
=  $M_{crc} / \sqrt{M_x^2 + M_y^2}$ 

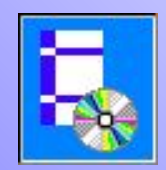

Приведенные жесткости конечных элементов:  $EI_X = D_{11} - (D_{12}^2 D_{33} + D_{13}^2 D_{22} - 2D_{12} D_{13} D_{23}) / (D_{22} D_{33} - D_{23}^2)$   $EI_Y = D_{22} - (D_{12}^2 D_{33} + D_{23}^2 D_{11} - 2D_{12} D_{13} D_{23}) / (D_{11} D_{33} - D_{13}^2)$  $EA = D_{33} - (D_{23}^2 D_{11} + D_{13}^2 D_{22} - 2D_{12} D_{13} D_{23}) / (D_{11} D_{22} - D_{12}^2)$ 

#### Вывод уравнений для приведенных жесткостей

Elx определяем из решения системы уравнений:

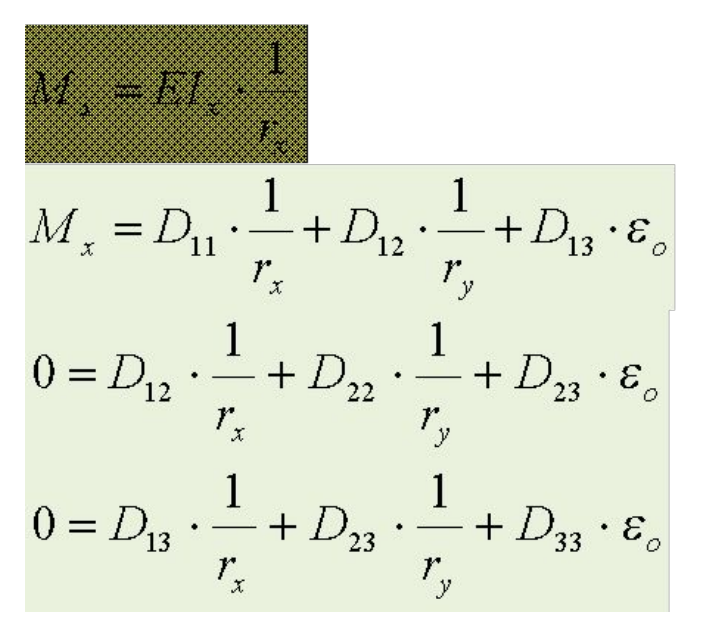

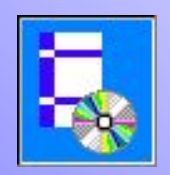

Пример расчета в программе Деформационная модель (с данными из примера 40 Пособия к СНиП 2.03.01-84).

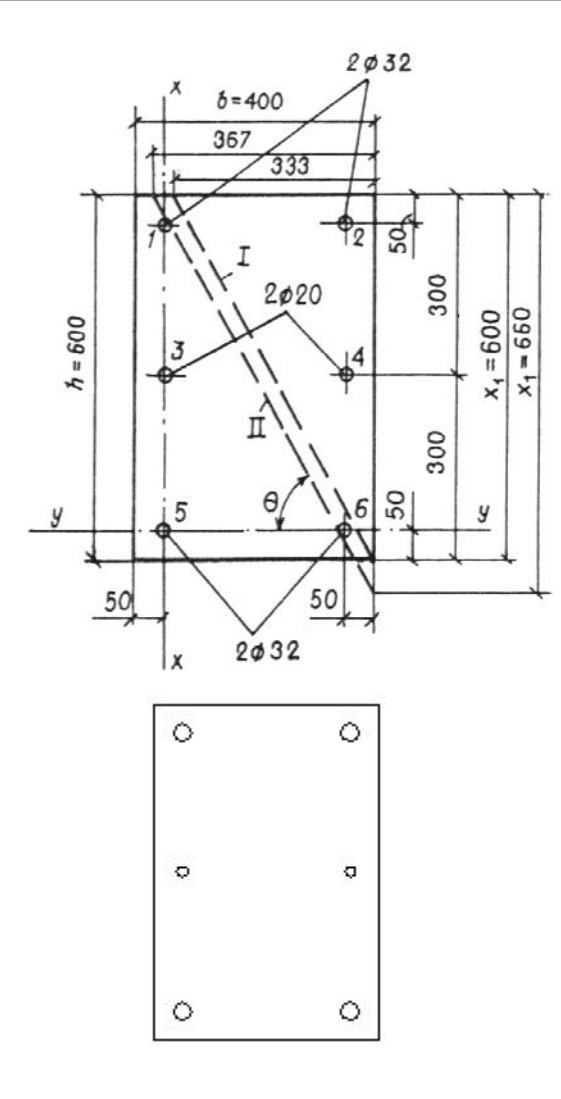

Последовательность действий в программе «Деформационная модель»:

- В программе AutoCAD создается чертеж контуров сечения бетона и арматуры. (Все размеры задаются в мм.)
- 2. Запускаем программу «Деформационная модель».
- Преобразуем замкнутые контуры в регионы, с помощью кнопки , указывая их на чертеже.

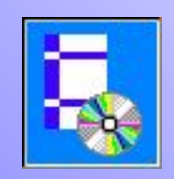

4. Задаем свойства арматуры и кнопкой **Выбор регионов** указываем регионы арматуры на чертеже (они отмечаются синим цветом).

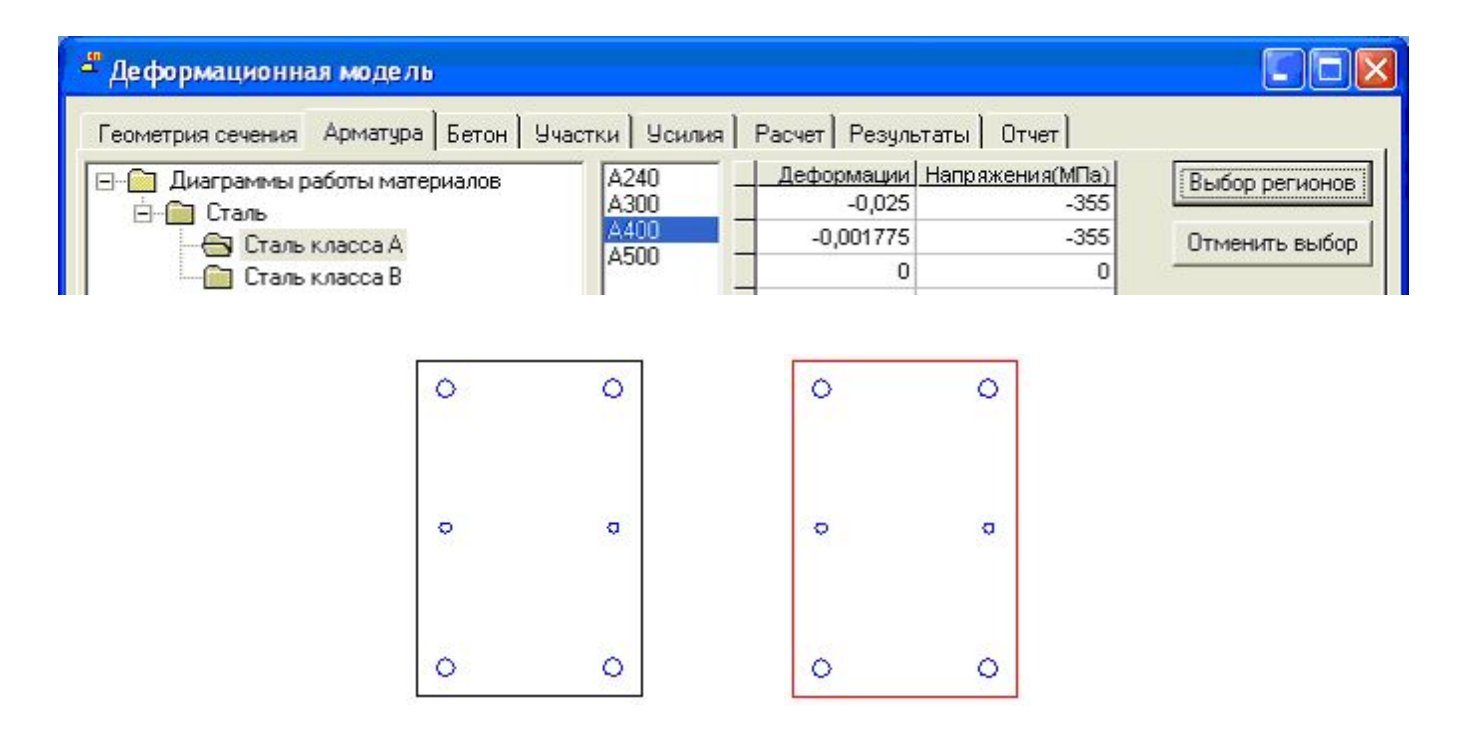

5. Аналогично задаем свойства бетона и указываем соответствующий регион на чертеже (выбранный регион отмечается красным цветом).

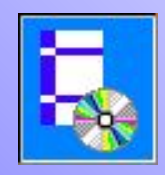

# Последовательность действий в программе «Деформационная модель».

#### 6. Производим разбиение сечения на участки:

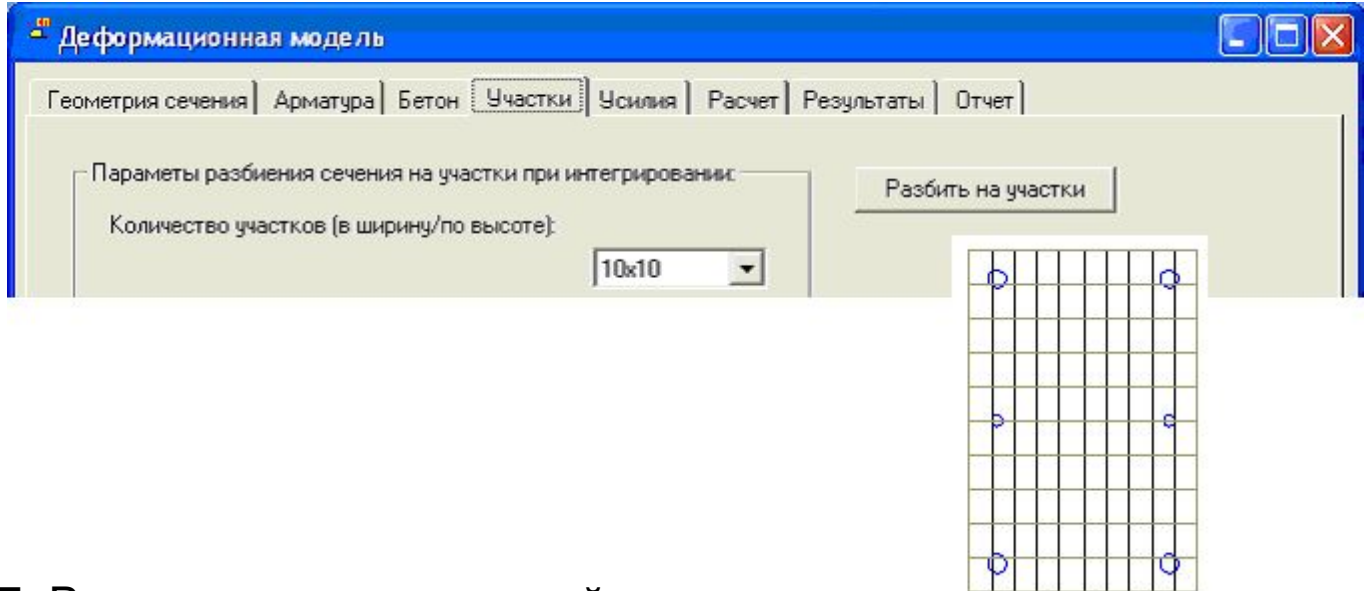

#### 7. Вводим значения усилий

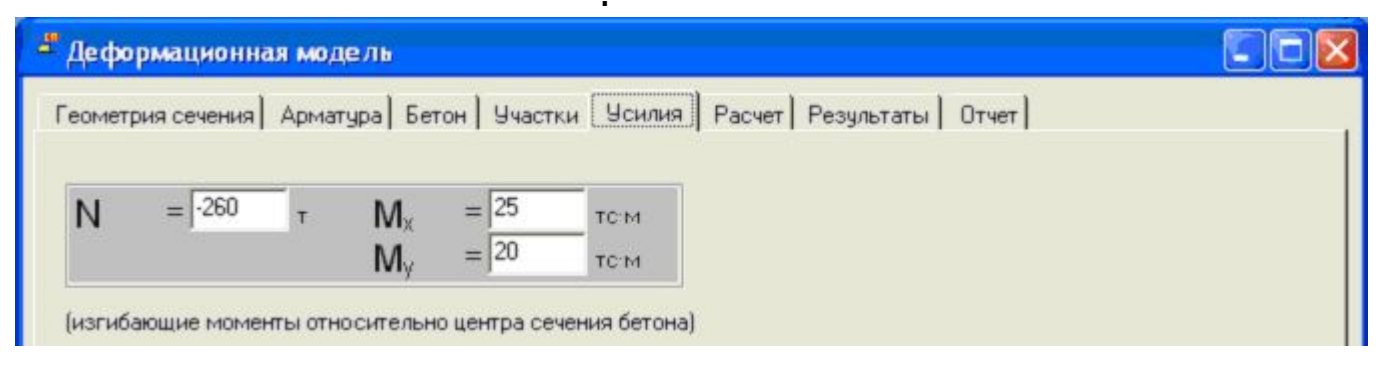

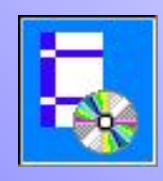

Последовательность действий в программе «Деформационная модель».

- 8. Нажмем кнопку Вычислить.
- 9. Установим просмотр значений напряжений в основных точках и в центре каждого участка:

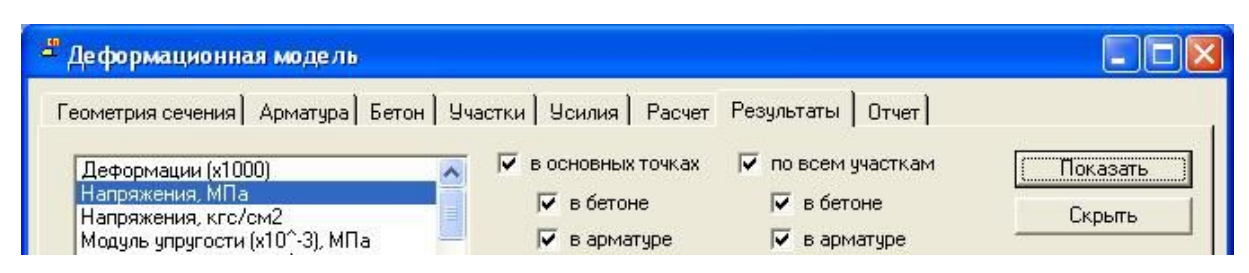

| -10,982        | -10,318<br>-168.7N     | -9,255        | -5,968  | 0,614   | ů       | ů       | ů       | enarge           | 13,13              |
|----------------|------------------------|---------------|---------|---------|---------|---------|---------|------------------|--------------------|
| -11.714        | -10.85                 | -9,987        | -9.488  | -4,305  | 1.02    | 0       | 0       | 0                | 0                  |
| -12,446        | -11,582                | -10,719       | -9,855  | -8,998  | -3,648  | 1,05    | ů       | ů                | ů                  |
| -13.178        | -12.314                | -11.451       | -10,587 | -9.724  | -8,86   | -2.478  | 0       | 0                | 0                  |
| -13,919        | -19,046                | -12,182       | -11'318 | -10,455 | -9,598  | -8,728  | -1,914  | •                | û                  |
| -14.5          | -13.778                | -12.914       | -12.031 | -11.187 | -10.824 | -9.46   | -7.788  | -01202           | 0                  |
| -14,5          | -14,5                  | -13,646       | -12,783 | -11,919 | -11,056 | -10,192 | -9,329  | -6,524           | 0,8979             |
| -14.3          | -14.3                  | -14.378       | -13.515 | -12.651 | -11.788 | -10.984 | -10.061 | -9497            | -5.461             |
| -14,5          | -14,5                  | -14,5         | -14,847 | -19,983 | -12,52  | -11,658 | -10,793 | -9,988           | -9,066             |
| -14.5<br>-14,5 | - <b>355.0</b><br>14.3 | -5,0<br>-14.3 | -14.3   | -14.115 | -13.252 | -12.368 | -11.525 | -146,<br>-10,66L | <b>}</b><br>-9.798 |

Расчетная схема:

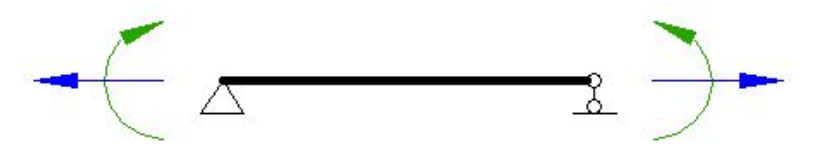

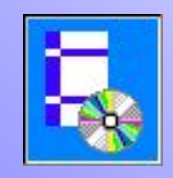

10. Перейдем на вкладку Отчет и ознакомимся с результатами выполнения проверок.

Текст отчета с помощью кнопки Скопировать отчет можно скопировать в буфер обмена для последующего использования.

Приведем окончание отчета с результатами выполнения проверок:

Предельные значения относительной деформации арматуры и бетона:

$$e_{s,ult} = 0,025; e_{b,ult} = 0,0035.$$

Максимальные значения относительной деформации арматуры и бетона:

$$e_{s,max} = 0,002642; |e_{b,max}| = 0,00314$$

Следовательно, условия прочности выполняются. Запас 10,28%.

Напомним, что в примере 40 Пособия к СНиП 2.03.01-84 запас прочности составил 9,7%.

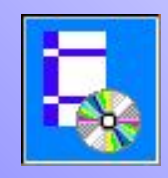

# NormFEM — МКЭ - модуль в составе пакета NormCAD

#### Программа NormFEM

для расчета усилий в элементах конструкций методом конечных элементов и передачи в NormCAD таблиц усилий

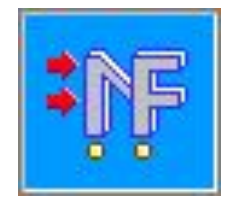

Основные возможности NormFEM:

- статический расчет плоских и пространственных конструкций
- подбор сочетаний нагрузок и воздействий с учетом требований СНиП "Нагрузки и воздействия«, СНиП "Строительство в сейсмических районах" и др.
- передача сочетаний усилий и соответствующих коэффициентов условий работы в программу NormCAD для проверок в соответствии с нормативными документами
- учет физической нелинейности (по деформационной модели СП 52-101-2003)
- учет геометрической нелинейности (при предположении малых деформаций)
- расчет пластин ведется на основе использования модели перекрестной сети из стержневых элементов (что упрощает учет физической нелинейности по СП 52-101-2003)
- расчетная схема элементов задается во внешнем графическом редакторе (AutoCAD или ZwCAD)

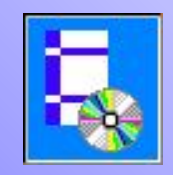

# **NormFEM**

Основные преимущества NormFEM:

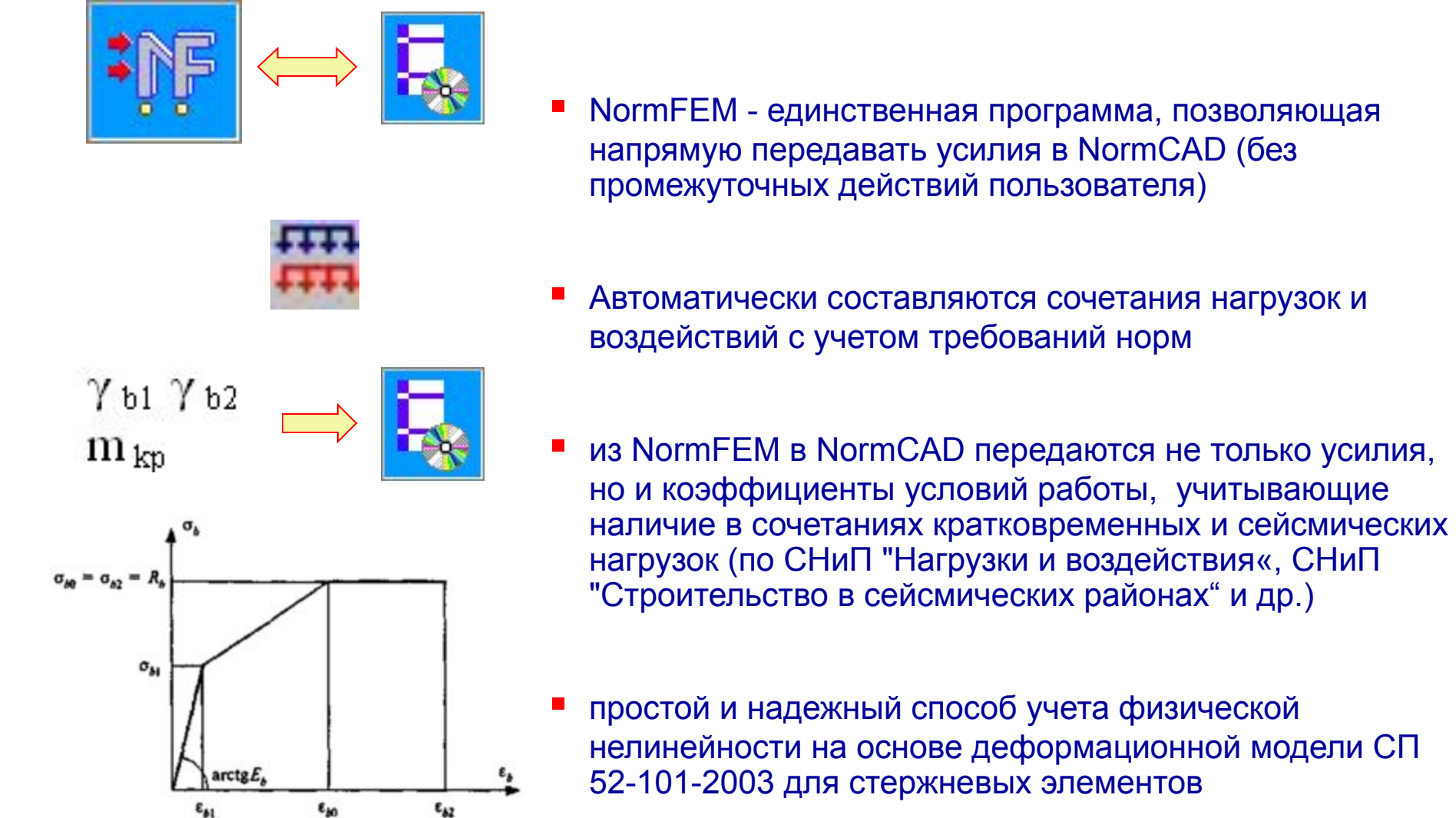

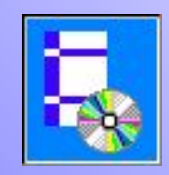

#### Основное окно программы NormFEM

| № NormFEM - [Материалы] |                             |            |                       |           |                |       |            | _ 🗆 ×    |                  |
|-------------------------|-----------------------------|------------|-----------------------|-----------|----------------|-------|------------|----------|------------------|
| 💾 🗅 🖨 🖬 📲 📥             | _3 ≵↓ 1                     | 1 10, 1 🖻  | a 🔏 🛍                 |           | <b>-</b>       | P     | ŧ          |          | - панели         |
| 🛱 🔡 Материалы 🕜         | •   A                       | m   ₩      |                       | t   🛲     | t°             | 4     | •          | 1:5      | с кнопками       |
| Материал К              | ласс(порода)                | KTP, 1/C*  | Е, МПа                | EL, M∏a   | G, МПа         | v     | Плотн      | юсть, кг |                  |
|                         |                             |            |                       |           |                |       |            |          | верняя           |
|                         |                             |            |                       |           |                |       |            |          | с вкладками      |
|                         |                             |            |                       |           |                |       |            |          | l.               |
| 🏅 🤗 Справка 💷 Ошиб      | ки 🖹 Прот                   | гокол      |                       |           |                |       |            |          |                  |
| 🛔 🔢 Таблица "Матер      | иалы"                       |            |                       |           |                |       |            | -        | 100000000        |
| Для ввода данных мат    | ериала из <b>Би</b>         | блиотеки   | матери                | алов наж  | мите кно       | пку 🕻 | <b>3</b> . |          | нижняя<br>панель |
| Для добавления матер    | иала можно в<br>иала нажмит | е кнопку 📕 | ле в ячен<br>. Для уд | аления ма | њ.<br>атериала | нажм  | ите        | -        | с вкладками      |
|                         | 1                           |            | 61                    | CT        | nell           |       |            |          | KHORKA STOP      |

Режим показа:

- исходных данных
  информации об узлах и элементах
  результатов расчета

- запуск на расчет 1

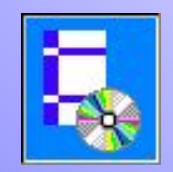

# Учет физической нелинейности в NormFEM

- За основу взяты положения СП 52-101-2003 и СП 52-103-2007.
- Реализован учет коэффициента неравномерности деформаций по длине элемента У по формуле 7.52 СП 52-101-2003.
- Возможно задать монотонное увеличение интенсивности воздействий количество этапов нагружения.

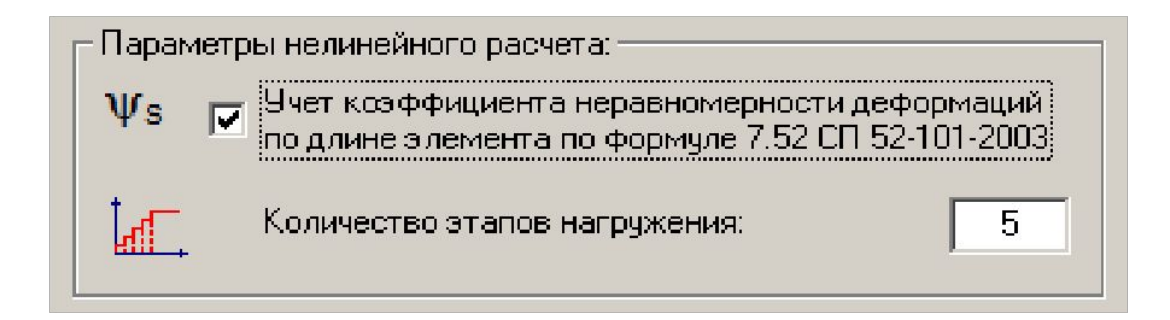

• Введены диаграммы материалов по СП 52-101-2003. Возможно подключение других диаграмм.

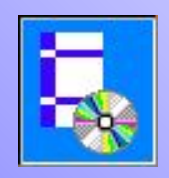

# Учет физической нелинейности в NormFEM

Таблицы для учета Диаграммы работы материала физической нелинейности Участки сечения Участки сечения арматуры Библиотека диаграмм 🚹 NormFEM - [40] - [Диаграммы работы материала] - 0 × 🗅 🚅 🔲 🔹 \* 严 - - - 2 Ba X 🖻 Q 悝 m 🛵 Диаграммы работы материала 📑 :14 æ mh î. L.,,,,, <u>NM Класс</u> Деформации Напряжения, МПа Деформации длит. Напряжения длит., МПа \$20 EboL. S: Si B25 -0,0035; -0,002 -14,5; -14,5; -8,7; 0; C 0,002 -0,0048; -0,0034; -0,0( -13,05; -13,05; -7,83; 0; 0,5€ 0,0034 A-III -0,025; -0,0017 -355; -355; 0; 355; 35 -0,025; -0,001775; 0; ( -355; -355; 0; 355; 355

|   |   | 8        | •      | <u>A</u> | <del></del> | <b>X</b> H | <b>#</b> | +     | <b>m</b> | t t   | 1 | 🕒 Уча  | стки сечения | 94    |  |
|---|---|----------|--------|----------|-------------|------------|----------|-------|----------|-------|---|--------|--------------|-------|--|
| Γ | N | <u>E</u> | Гр. эл | ементо   | <u>)</u> B  |            | t        | ), CM | ł        | п, СМ | 1 | Хо, см | Үо, см       | Сетка |  |
| 1 | 1 |          |        |          |             |            | 4        | 10    | 6        | 60    |   | 0      | 0            | 10x10 |  |

|   | <u>NE</u> <u>Гр. элементов</u> |  | <u>NM</u> | Марка материала | А, см^2 | Хо, см | Үо, см |  |
|---|--------------------------------|--|-----------|-----------------|---------|--------|--------|--|
| 1 | 1                              |  | 2         | A-III           | 8,04    | -15    | 25     |  |
| 2 | 1                              |  | 2         | A-III           | 8,04    | -15    | -25    |  |
| 3 | 1                              |  | 2         | A-III           | 8,04    | 15     | -25    |  |
| 4 | 1                              |  | 2         | A-III           | 8,04    | 15     | 25     |  |
| 5 | 1                              |  | 2         | A-III           | 3,14    | -15    | 0      |  |
| 6 | 1                              |  | 2         | A-III           | 3,14    | 15     | 0      |  |

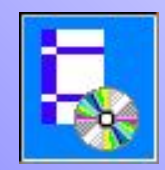

# Учет физической нелинейности в NormFEM

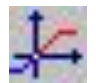

#### Библиотека диаграмм

| 0                                     | P10        | При кратковременном       | 1 загружении: |
|---------------------------------------|------------|---------------------------|---------------|
| диаграммы работы материалов           | B15        | Деформации Напря          | жения(МПа)    |
|                                       | B20        | -0,0035                   | -14,5         |
| В дажность выше 75 процентов          | B25        | -0,002                    | -14,5         |
|                                       | B30<br>B35 | -0,00029                  | -8,7          |
| Влажность от 40 до 75 процентов       | B40        | 0                         | 0             |
| П С бетонированием в горизонтальном г | B45        | 0,000021                  | 0,63          |
| Влажность выше 75 процентов           | 850        | 0,0001                    | 1,05          |
| — 🛅 Влажность ниже 40 процентов       | B60        | —<br>При длительном загру | ,жении:       |
| 🖂 Влажность от 40 до 75 процентов     |            | Деформации Напря          | жения(МПа)    |
|                                       |            | -0,0048                   | -13,05        |
|                                       |            | -0,0034                   | -13,05        |
|                                       |            | -0,0009135                | -7,83         |
|                                       |            | 0                         | 0             |
|                                       |            | 0,00006615                | 0,567         |
|                                       |            | 0.00024                   | 0.945         |

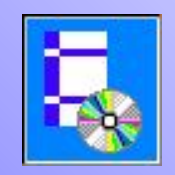

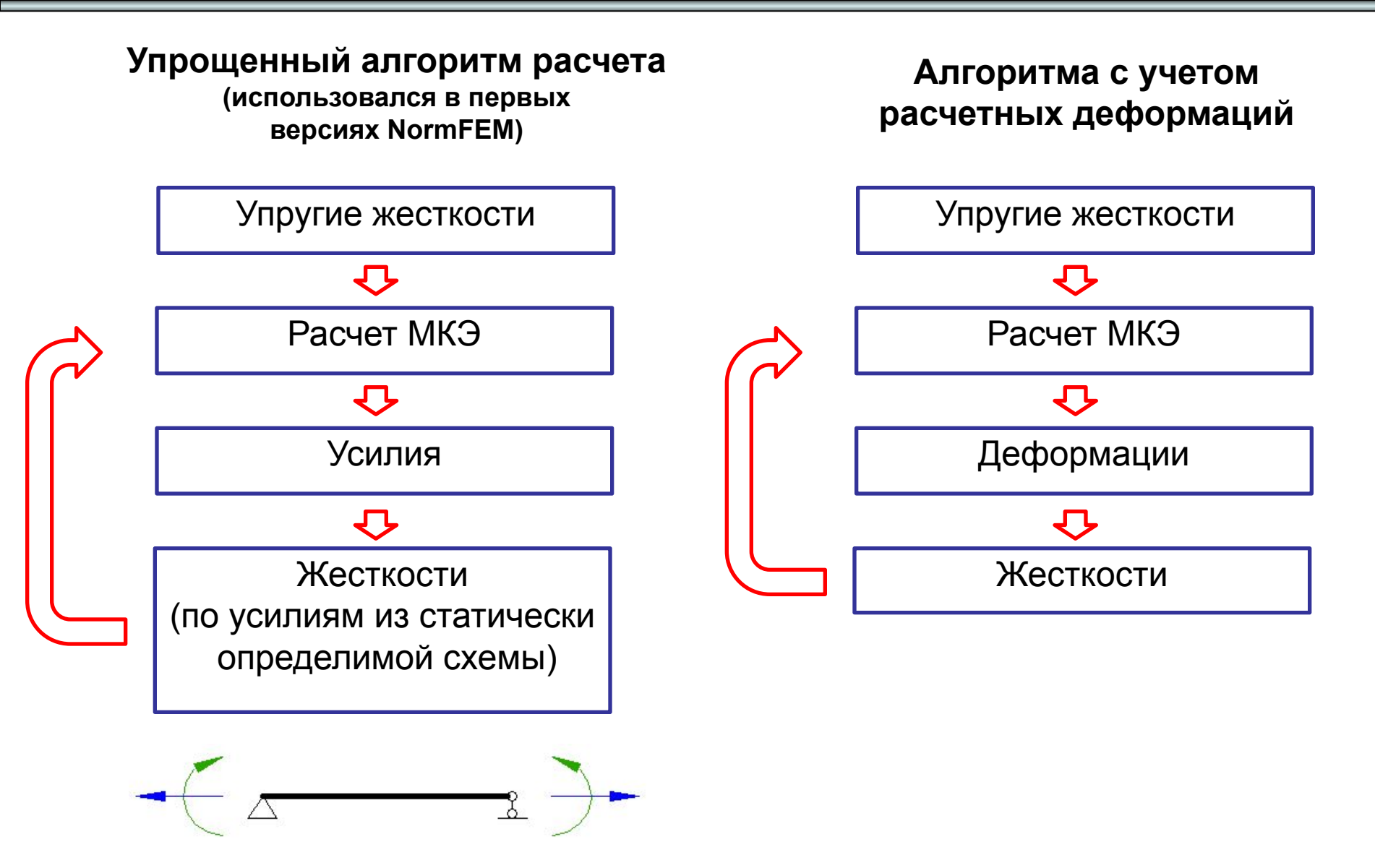

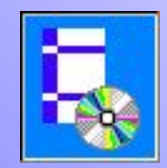

### Результаты расчета в NormFEM

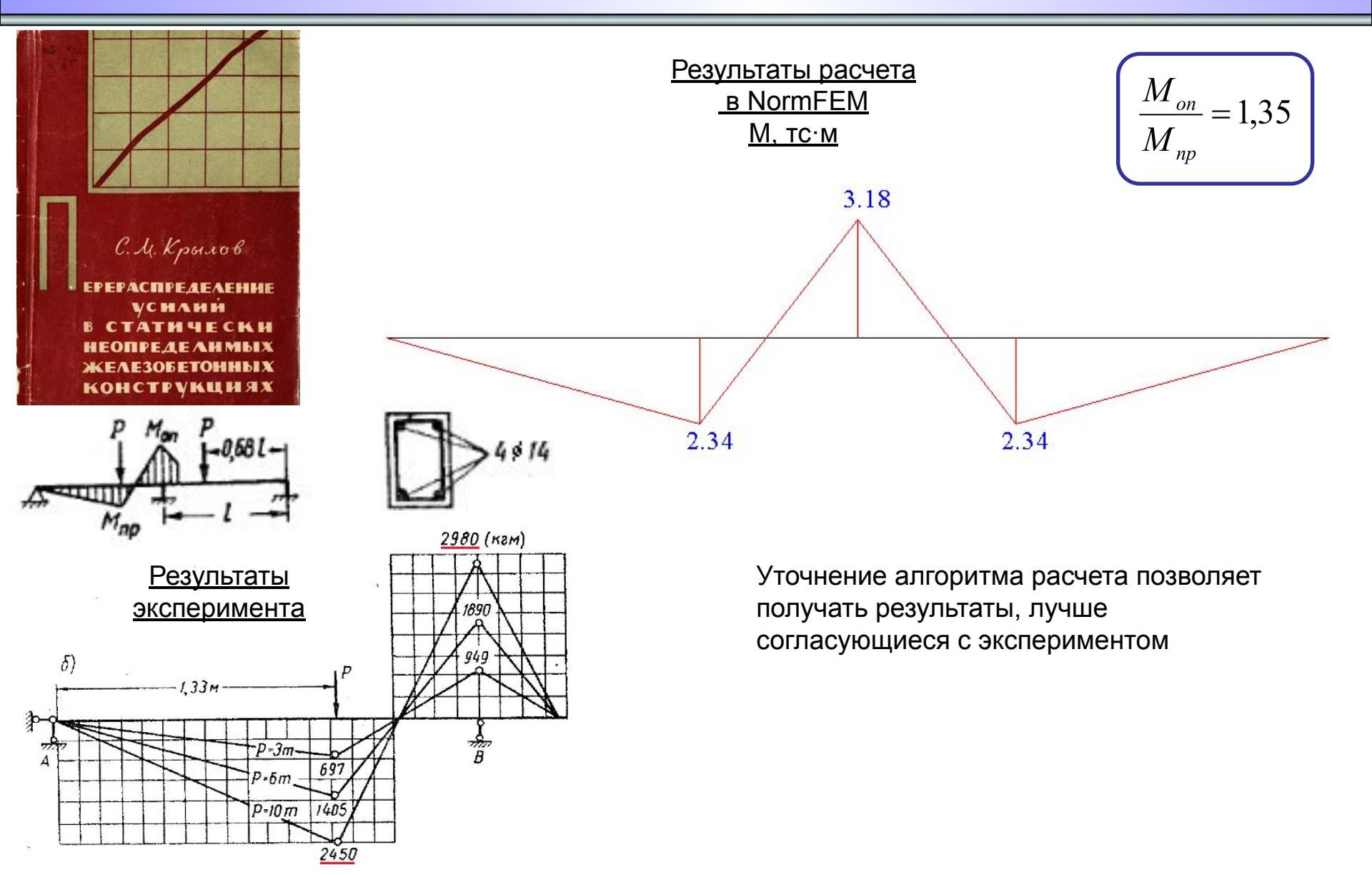

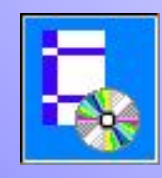

#### Диаграмма Момент - Жесткость не работает в зоне пластических шарниров

М. Тихий, И. Ракосник

#### РАСЧЕТ ЖЕЛЕЗОБЕТОННЫХ РАМНЫХ КОНСТРУКЦИЙ В ПЛАСТИЧЕСКОЙ СТАДИИ. ПЕРЕРАСПРЕДЕЛЕНИЕ УСИЛИЙ

Допустим, что поворот  $\theta$  сосредоточен в критическом сечении; тогда получим здесь *пластический шарнир*.

... шарнир воспринимает приращение изгибающего момента вплоть до разрушения. Такой шарнир назовем несовершенным в отличие от пластического шарнира совершенного, в котором предполагается, что он, начиная с определенного изгибающего момента, будет еще в состоянии нести приращения деформаций, но ни в коей степени не приращение моментов.

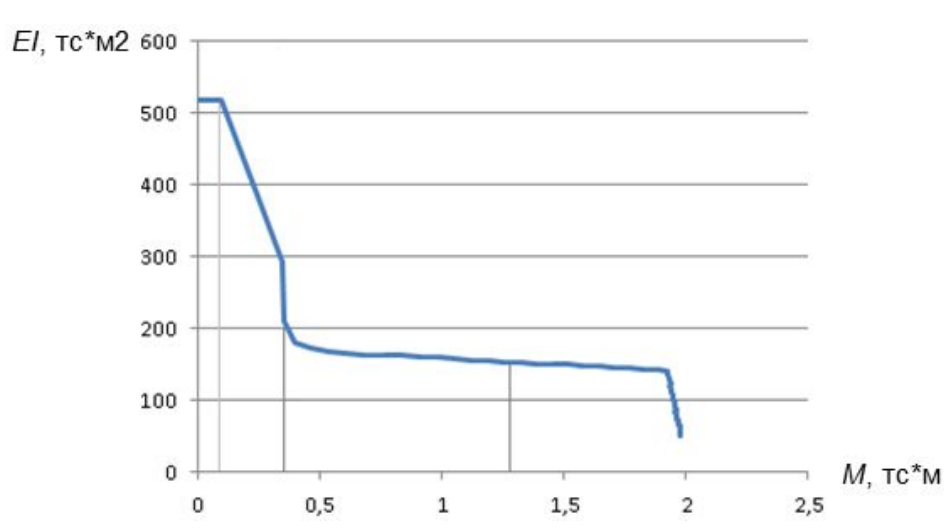

Результаты эксперимента

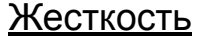

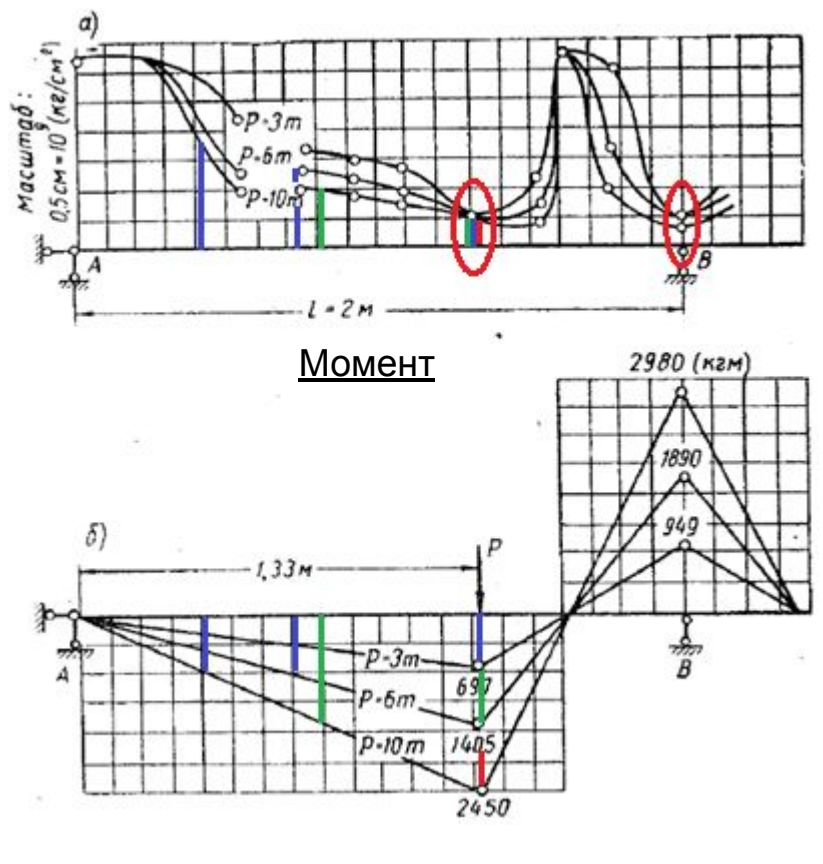

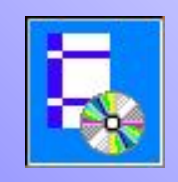

# Модель с ограниченной зоной пластических деформаций

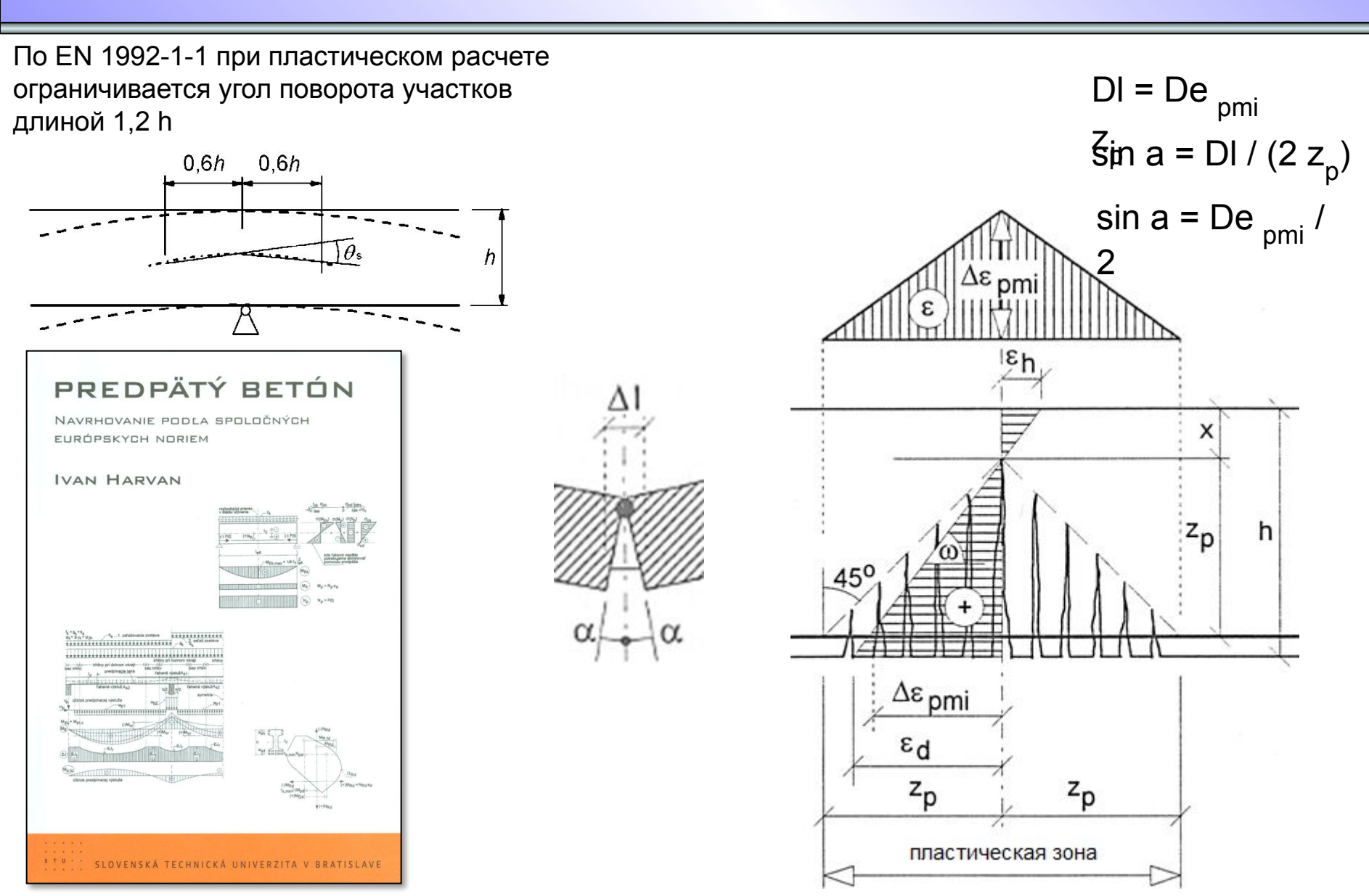

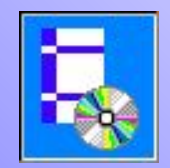

### Модель с ограниченной зоной пластических деформаций в NormFEM

|   |    | 🖍 Группы з | элеме     | ентов 🔹 🕰     | <u>                                     </u> | m      | <b>X</b> .   # | #   ₺  |         | t° ] =  | k   ₫   | ·   :5 | •   ≣ | 1 | 西 |             |
|---|----|------------|-----------|---------------|----------------------------------------------|--------|----------------|--------|---------|---------|---------|--------|-------|---|---|-------------|
| Γ | NN | Группа эл. | <u>NM</u> | Класс(порода) | Профиль                                      | Вх, см | Ву, см         | А, см2 | Јх, см4 | Ју, см4 | Jt, см4 | Угол   | Плита | X | Y | физ.нелин.  |
| 1 | 1  |            | 1         | B20           |                                              | 17     | 22             | 374    | 15084,6 | 9007,16 | 36028,6 |        |       | 0 | C | 1-без учета |
| 2 | 2  |            | 1         | B20           |                                              | 17     | 22             | 374    | 15084,6 | 9007,16 | 36028,6 |        |       | 0 | C | 0-с учетом  |

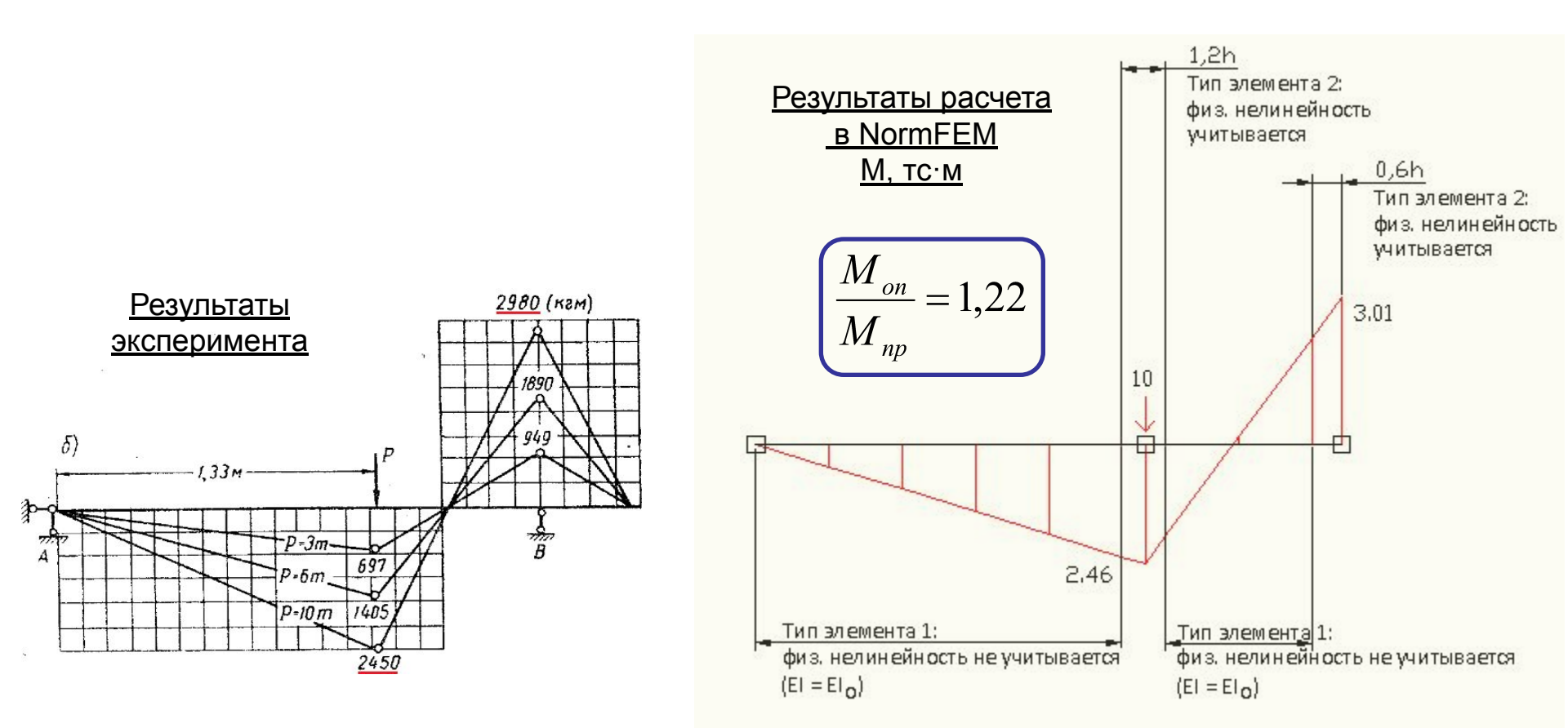